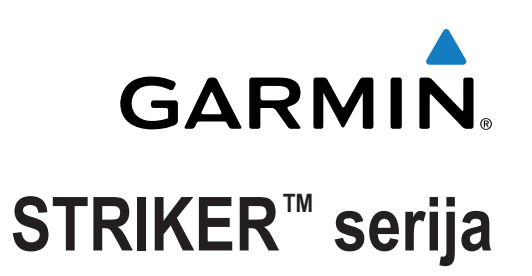

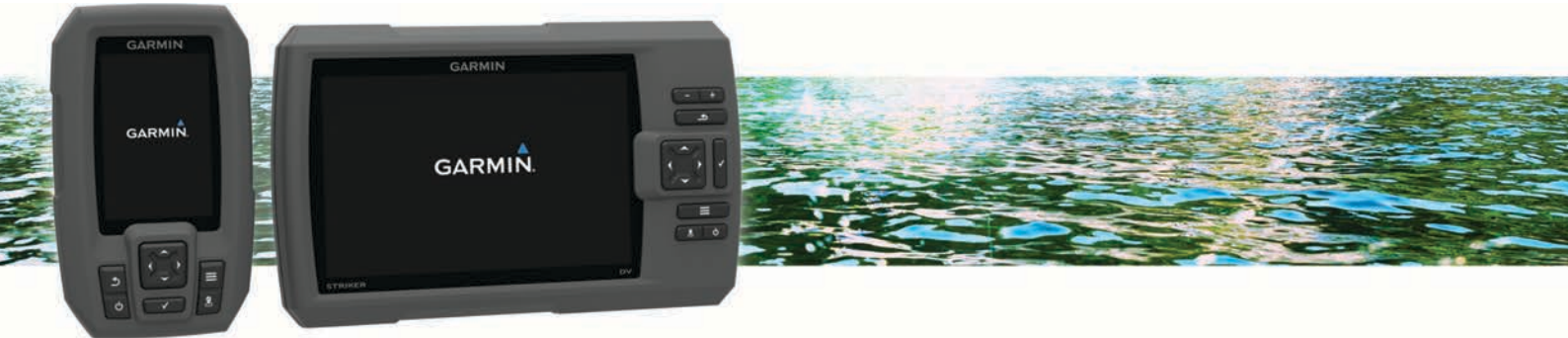

# Korisnički priručnik

Sva prava pridržana. Sukladno zakonima o zaštiti autorskih prava, ovaj priručnik se ne smije kopirati, u cijelosti niti djelomično, bez prethodnog pismenog odobrenja tvrtke Garmin. Garmin pridržava pravo izmjene ili poboljšanja svojih proizvoda te izmjene sadržaja ovog priručnika, bez obaveze da obavijesti bilo koju osobu ili organizaciju o tim izmjenama ili poboljšanjima. Posjetite www.garmin.com gdje ćete pronaći posljednje nadogradnje i dodatne podatke o korištenju ovog proizvoda.

Garmin<sup>®</sup> i logotip Garmin trgovački su znakovi tvrtke Garmin Ltd. ili njezinih podružnica, registrirani u SAD-u i drugim državama. Ovi trgovački znakovi ne smiju se koristiti bez izričitog dopuštenja tvrtke Garmin.

# Sadržaj

| Uvod1                                                                                                    |
|----------------------------------------------------------------------------------------------------|
| Pregled uređaja 1                                                                                                    |
| Kontaktiranje Garmin® službe za korisničku podršku 1                                                                                                    |
| Zumiranje na uređaju STRIKER 41                                                                                                    |
| Pomicanje na uredaju STRIKER 4                                                                                                    |
| Prilagodavanje pozadinskog osvjetijenja                                                                                                    |
| Podesavanje rada boja                                                                                                    |
| Prostavljanje generatora zvučnog signala                                                                                                    |
|                                                                                                    |
| Početni zaslon1                                                                                                    |
| Prilagođavanje početnog zaslona1                                                                                                    |
| Dodavanje novog izgleda pocetnom zaslonu uredaja                                                                                                    |
| STRIKER 5 III /                                                                                                    |
|                                                                                                    |
| STRINER 4                                                                                                    |
| Brojevi 2                                                                                                    |
| Dodavanje zaslona Podatkovni grafikoni 2                                                                                                    |
| Podatkovni grafikoni 2                                                                                                    |
| Sonor O                                                                                                    |
| Sulidi                                                                                                    |
| Sunar preko cijelog zasiona                                                                                                    |
| Side\/ü prikaz sonara                                                                                                    |
| Zaslon s podijeljenom frekvencijom                                                                                                    |
| Kružni prikaz sonara (flasher)                                                                                                    |
| Prikaz podijeljenog zumiranja                                                                                                    |
| Odabir vrste sonde                                                                                                    |
| Stvaranje točke na zaslonu sonara pomoću trenutne                                                                                                    |
| lokacije                                                                                                    |
| Zaustavljanje sonara                                                                                                    |
| Stvaranje točke na zaslonu sonara pomoću druge lokacije 3                                                                                                    |
| Postavke preklapanja brojeva 3                                                                                                    |
| Postavke zvuka i osjetljivosti sonara 3                                                                                                    |
| Ručno podešavanje osjetljivosti4                                                                                                    |
| Automatsko podešavanje osjetljivosti 4                                                                                                    |
| Skrivanje šuma površine                                                                                                    |
| Smetnje                                                                                                    |
| Podesavanje dometa mjerila dubine                                                                                                    |
| Podesavanje zumiranja                                                                                                    |
| Diokiralije zasiona na uno                                                                                                    |
| Frekvencije sonara                                                                                                    |
| Odabir frekvencija 5                                                                                                    |
| Stvaranie unaprijed zadane frekvencije                                                                                                    |
| Postavljanje brzine pomicanja                                                                                                    |
| Prikaz i podešavanje linije dubine                                                                                                    |
| Konfiguriranje izgleda podvodnih objekata                                                                                                    |
| Uključivanje značajke A-Scope5                                                                                                    |
| Međutočke                                                                                                    |
| Označavanje trenutne lokacije kao međutočke                                                                                                    |
| Stvaranje točke na drugoj lokaciji                                                                                                    |
| Uređivanje spremljene međutočke 5                                                                                                    |
| Označavanje i navigacija na lokaciju čovjeka u moru                                                                                                    |
| Navigacija do točke6                                                                                                    |
| Mierenie udalienosti na slijenoj karti 6                                                                                                    |
|                                                                                                    |
| Brisanje točke ili točke MOB                                                                                                    |
| Brisanje točke ili točke MOB                                                                                                    |
| Brisanje točke ili točke MOB                                                                                                    |
| Brisanje točke ili točke MOB                                                                                                    |
| Brisanje točke ili točke MOB                                                                                                    |
| Brisanje točke ili točke MOB                                                                                                    |
| Brisanje točke ili točke MOB       6         Brisanje svih međutočaka       6         Rute       6         Navigiranje rutom i njeno stvaranje pomoću slijepe karte       6         Uređivanje spremljene rute       6         Prikaz popisa ruta       6         Pretraživanje i navigacija spremljenom rutom       6 |

| Brisanje svih spremljenih ruta                                       | 6        |
|----------------------------------------------------------------------|----------|
| Trag                                                                 | 6        |
| Postavljanje boje traga                                              | . 6      |
| Brisanje traga                                                       | 6        |
| Upravljanje memorijom zapisnika trasa tijekom snimanja               | 6        |
| Konfiguriranje intervala snimanja zapisnika trase                    | . 7      |
| Brisanje svih spremljenih međutočaka, ruta i trasa                   | . 7      |
| Konfiguracija uređaja                                                | 7        |
| Postavke sustava                                                     | 7        |
| Informacije o sustavu                                                | 7        |
| Postavke slijepe karte                                               | 7        |
| Alarmi sonara                                                        | 7        |
| Alarmi sustava                                                       | 7        |
| Navigacijski alarmi                                                  | 7        |
| Postavke navigacije                                                  | 7        |
| Postavke za moje plovilo                                             | ð        |
| Postavke jedinica                                                    | ŏ        |
| Postavljanje pomaka temperature vode<br>Postavljanje dubine kobilice | . O      |
| Vraćanje zadanih tvorničkih postavki                                 | . 0<br>8 |
|                                                                      | . 0      |
| Dogatak                                                              | . ð      |
| Registriranje uredaja                                                | ð        |
| Specifikacije                                                        | 0<br>0   |
|                                                                      | 0        |
| kjesavanje problema                                                  | . 9      |
| Uređaj se ne uključuje                                               | . 9      |
| Moj sonar ne radi                                                    | 9        |
| Indeks                                                               | 10       |

### Uvod

#### **▲ UPOZORENJE**

U kutiji proizvoda potražite list *Važni podaci o sigurnosti i proizvodu* koji sadrži upozorenja i druge važne informacije o proizvodu.

### Pregled uređaja

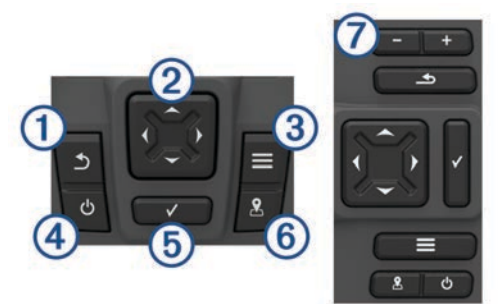

| 1 | 1              | Povratak na prethodni zaslon.<br>Ako se drži pritisnutim, vraća se na početni zaslon.                                                                                                    |
|---|----------------|----------------------------------------------------------------------------------------------------|
| 2 | <b>~</b> ^ ( ) | Kretanje, označavanje opcija i pomicanje pokazivača.<br>Povećavanje i smanjivanje prikaza. (Dostupno samo na 4-<br>inčnim modelima.)                                                                                                    |
| 3 |                | Zatvaranje izbornika ako je primjenjivo.<br>Otvaranje izbornika s opcijama za stranicu ako je<br>primjenjivo.                                                                                                    |
| 4 | Q              | Uključivanje i isključivanje uređaja na pritisak.<br>Ako se brzo pritisne i otpusti, izvršava jednu ili više od<br>sljedećih radnji:<br>• podešavanje pozadinskog osvjetljenja<br>• podešavanje načina rada boja<br>• omogućavanje i onemogućavanje sonara |
| 5 | ✓              | Potvrđivanje poruka i odabir opcija.                                                                                                    |
| 6 |                | Spremanje trenutne lokacije kao međutočke.                                                                                                    |
| 7 | <br>+          | Smanjivanje prikaza. (Dostupno samo na 5-inčnim i 7-<br>inčnim modelima.)<br>Povećavanje prikaza. (Dostupno samo na 5-inčnim i 7-<br>inčnim modelima.)                                                                                                    |

# Kontaktiranje Garmin<sup>®</sup> službe za korisničku podršku

- Informacije o službi za korisničku podršku u svojoj zemlji potražite na www.garmin.com/support.
- U SAD-u nazovite 913-397-8200 ili 1-800-800-1020.
- U Ujedinjenom Kraljevstvu nazovite 0808 238 0000.
- U Europi nazovite +44 (0) 870 850 1241.

#### Zumiranje na uređaju STRIKER 4

Kartu Slijepa karta možete povećati i smanjiti.

- Za povećavanje prikaza odaberite .
- Za smanjivanje prikaza odaberite ↓.

#### Pomicanje na uređaju STRIKER 4

Možete pomaknuti kartu Slijepa karta kako biste vidjeli drugo područje osim lokacije na kojoj se trenutno nalazite.

- 1 Za početak pomicanja odaberite ( ili ).
- 2 Za pomicanje koristite tipke sa strelicama.

SAVJET: Za zumiranje koristite **\_\_**.

#### Prilagođavanje pozadinskog osvjetljenja

1 Odaberite Postavke > Sustav > Zaslon > Pozadinsko osvjetljenje.

SAVJET: Za otvaranje postavki pozadinskog osvjetljenja pritisnite 🖒 na bilo kojem zaslonu.

2 Podešavanje pozadinskog osvjetljenja.

#### Podešavanje rada boja

- 1 Odaberite Postavke > Sustav > Zaslon > Način rada boja. SAVJET: Za pristup postavkama boja pritisnite () na bilo kojem zaslonu.
- 2 Odaberite opciju.

#### Postavljanje generatora zvučnog signala

Možete odrediti kada će uređaj ispuštati zvučne signale.

- 1 Odaberite Postavke > Sustav > Generator zvučnog signala.
- 2 Odaberite opciju:
  - Za zvučno upozorenje prilikom odabira stavke i pri pokretanju alarma, odaberite Uključi (odabire i alarme).
  - Za zvučno upozorenje jedino pri pokretanju alarma, odaberite **Samo alarmi**.

#### Primanje signala GPS satelita

Kad uključite fishfinder uređaj, prijemnik signala GPS sustava mora prikupiti satelitske podatke i odrediti trenutni položaj. Kada fishfinder uređaj primi satelitske signale, na vrhu početnog zaslona prikazuje se **steli**. Kada fishfinder uređaj izgubi satelitski signal, **steli** nestaje i na zaslonu iznad ikone **p**rikazat će se bljeskajući upitnik.

Više informacija o sustavu GPS možete pronaći na adresi www.garmin.com/aboutGPS.

# Početni zaslon

S početnog zaslona fishfinder uređaja možete pristupiti svim njegovim funkcijama. Funkcije ovise o dodatnoj opremi koju ste povezali s fishfinder uređajem. Možda vam neće biti dostupne sve funkcije koje su opisane u ovom priručniku.

Ako pregledavate neki drugi zaslon, na početni se zaslon možete vratiti pritiskom na gumb <u></u>. Izgled zaslona možete podesiti.

#### Prilagođavanje početnog zaslona

Možete dodavati i premještati stavke na početnom zaslonu.

- 1 Na početnom zaslonu odaberite Prilagodi početno.
- 2 Odaberite opciju:
  - Za promjenu rasporeda stavke odaberite Promijeni raspored i zatim stavku koju želite pomaknuti i odaberite novu lokaciju.
  - Za dodavanje stavke za početni zaslon odaberite **Dodaj** i zatim odaberite novu stavku.
  - Za uklanjanje stavke koju ste dodali na početni zaslon odaberite Ukloni i zatim odaberite stavku.

#### Dodavanje novog izgleda početnom zaslonu uređaja STRIKER 5 ili 7

Prema svojim potrebama možete stvoriti prilagođeni zaslon koji se dodaje početnom zaslonu.

- 1 Odaberite Prilagodi početno > Dodaj > Dodaj novi izgled.
- 2 Odaberite funkciju izgleda.
- 3 Odaberite prozor koji želite mijenjati.
- 4 Odaberite zaslon koji treba dodati.

- 5 Za dodatne prozore ponovite korake 3 i 4.
- 6 Odaberite Podaci (skriveni) (nije obavezno).
- 7 Odaberite opciju:
  - Za prilagođavanje podataka prikazanih na zaslonu odaberite Prikaz brojeva.
  - Za isključivanje i uključivanje podatkovne trake vrpce kompasa odaberite Vrpca kompasa.
- 8 Odaberite Sljedece.
- 9 Unesite naziv za kombinaciju.

SAVJET:

- Za brisanje podataka odaberite
- Za promjenu velikih i malih slova odaberite + ili -.

10Za promjenu veličine prozora koristite tipke sa strelicama.

11 Za odabir lokacije početnog zaslona koristite tipke sa strelicama.

# Dodavanje prilagođenog izgleda početnom zaslonu uređaja STRIKER 4

Prema svojim potrebama možete stvoriti prilagođeni zaslon koji se dodaje početnom zaslonu.

- 1 Odaberite Prilagodi početno > Dodaj > Dodaj novi izgled.
- 2 Odaberite prvu funkciju koju želite dodati.
- **3** Odaberite drugu funkciju koju želite dodati.
- 4 Odaberite **Podijeli** kako biste odabrali smjer podijeljenih zaslona (nije obavezno).
- 5 Odaberite Sljedece.
- 6 Unesite naziv za kombinaciju. **SAVJET:** 
  - Za spremanje odaberite 

     Za spremanje odaberite
     Image: A state of the state of the sta
  - Za promjenu velikih i malih slova odaberite .
  - Za brisanje podataka odaberite
- 7 Za promjenu veličine prozora koristite tipke sa strelicama.
- 8 Za odabir lokacije početnog zaslona koristite tipke sa strelicama.

### Dodavanje zaslona Brojevi

Ako želite prilagoditi zaslon Brojevi, najprije ga morate dodatni na početni zaslon.

Brojčane podatke možete vidjeti na početnom zaslonu pomoću zaslona Brojevi.

Odaberite Prilagodi početno > Dodaj > Brojevi.

#### Brojevi

Za podešavanje zaslona Brojevi odaberite Brojevi > 💻.

- Promijeni brojeve: Postavljanje vrste brojeva koji će se prikazivati.
- **Promijeni izgled**: Postavljanje količine brojčanih podataka koji će se prikazivati.
- Ponovo postavi put: Ponovno postavlja podatke o putu i omogućuje bilježenje novih podataka o putu.
- Ponovno postavi brojač kilometara: Ponovno postavlja brojač kilometara i omogućuje bilježenje novih podataka brojača kilometara.
- Ponovo postavi maksimalnu brzinu: Ponovno postavlja maksimalnu brzinu za put i omogućuje bilježenje nove maksimalne brzine.

# Dodavanje zaslona Podatkovni grafikoni

Ako želite prilagoditi zaslon Podatkovni grafikoni, najprije ga morate dodatni na početni zaslon.

Grafičke podatke sonara možete vidjeti na početnom zaslonu pomoću zaslona Podatkovni grafikoni.

Na početnom zaslonu odaberite **Prilagodi početno > Dodaj** > **Podatkovni grafikoni**.

#### Podatkovni grafikoni

Za podešavanje zaslona Podatkovni grafikoni odaberite **Podatkovni grafikoni** > \_\_\_\_.

- Promijeni graf: Postavljanje vrste podataka koja se prikazuje na zaslonu.
- Postavke grafikona dubine: Postavljanje vremena i raspona dubine koji će prikazivati na grafikonima dubine.
- **Postavke grafikona temperature**: Postavljanje vremena i raspona dubine koji će se prikazivati na grafikonima temperature.

# Sonar

Stranica s cijelim zaslonom, stranica s podijeljenom frekvencijom i stranica kružnog prikaza sonara (flasher) vizualni su prikaz područja ispod plovila. Ove prikaze sonara možete prilagoditi.

### Sonar preko cijelog zaslona

Na zaslonu s prikazom preko cijelog zaslona možete vidjeti kompletni grafikon s očitanjima sonara iz sonde.

Odaberite Traditional ili DownVü.

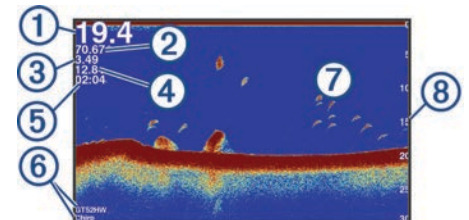

| 1 | Dubina dna                                               |
|---|----------------------------------------------------------|
| 2 | Temperatura vode                                         |
| 3 | Brzina GPS-a                                             |
| 4 | Napon uređaja                                            |
| 5 | Vrijeme                                                  |
| 6 | Vrsta i frekvencija sonde                                |
| 0 | Podvodni ciljevi (riba)                                  |
| 8 | Pokazatelj dubine kako se zaslon pomiče s desna u lijevo |

# DownVü prikaz sonara

NAPOMENA: Ne podržavaju svi modeli DownVü tehnologiju sonara i sondi.

DownVü sonar visoke frekvencije pruža jasniju sliku ispod plovila i daje detaljnije prikaze strukture iznad kojih plovilo prolazi.

Tradicionalne sonde emitiraju stožasti snop. Tehnologija sonara sa skeniranjem DownVü emitira uski snop oblikom sličan snopu u uređaju za kopiranje. Taj snop omogućuje jasniju sliku onoga što se nalazi pod plovilom više nalik na fotografiju.

### SideVü prikaz sonara

NAPOMENA: Ne podržavaju svi modeli SideVü sonar i sonde za skeniranje.

**NAPOMENA:** Za primanje SideVü sonara za skeniranje, potrebni su vam kompatibilna sonda i fishfinder uređaj.

Tehnologija sonara za skeniranje SideVü prikazuje sliku objekata koji se nalaze na bočnim stranama plovila. Možete je koristiti kao alat za traženje podvodnih struktura i riba.

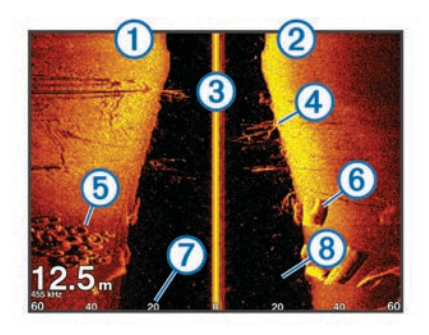

| 1 | Lijeva strana plovila              |
|---|------------------------------------|
| 2 | Desna strana plovila               |
| 3 | Sonda na plovilu                   |
| 4 | Granje                             |
| 5 | Stare gume                         |
| 6 | Trupci                             |
| 7 | Udaljenost od bočne strane plovila |
| 8 | Voda između plovila i dna          |

#### Zaslon s podijeljenom frekvencijom

Na zaslonu s podijeljenom frekvencijom možete vidjeti dvije frekvencije.

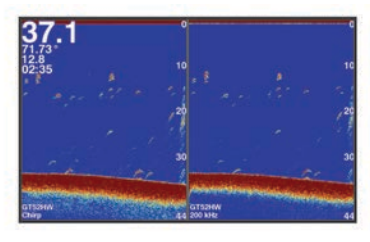

#### Kružni prikaz sonara (flasher)

Kružni prikaz sonara (flasher) prikazuje podatke o sonaru na kružnoj skali dubine i tako prikazuje ono što se nalazi ispod plovila. Organizirana je u obliku prstena koji počinje na vrhu i nastavlja se u smjeru kazaljke na satu. Dubinu označava mjerilo u prstenu. Podaci o sonaru bljeskaju na prstenu nakon njihovog prijema pri označenoj dubini. Boje označavaju signale sonara različite snage.

Odaberite Bljeskalica.

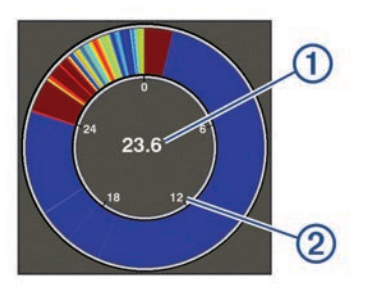

| 1 | Dubina na trenutnoj lokaciji |
|---|------------------------------|
| 2 | Mjerilo dubine               |

#### Prikaz podijeljenog zumiranja

Na stranici s podijeljenim – zumiranjem možete vidjeti grafikon preko cijelog zaslon s očitanjima sonara na desnoj strani zaslona i povećani dio tog grafikona na lijevoj strani zaslona. Na zaslonu sonara odaberite **=** > **Podijeljeno zumiranje**.

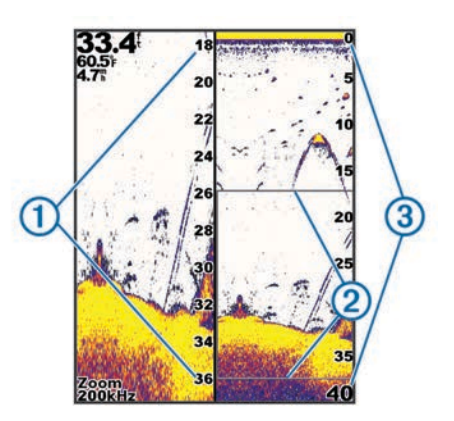

| 1 | Zumirano mjerilo dubine |
|---|-------------------------|
| 2 | Prozor za zumiranje     |
| 3 | Raspon dubina           |

#### Odabir vrste sonde

Ako ne koristite isporučenu sondu, kako bi sonar optimalno radio, najprije morate postaviti vrstu sonde. Ako koristite isporučenu sondu, ne morate napraviti sljedeće korake.

- 1 Odaberite **Postavke > Moje plovilo > Vrsta sonde**.
- **2** Odaberite vrstu sonde koju koristite.

# Stvaranje točke na zaslonu sonara pomoću trenutne lokacije

- 1 Na prikazu sonara odaberite 象.
- 2 Ako je potrebno, uredite podatke o točki.

#### Zaustavljanje sonara

Sve navedene opcije nisu dostupne na svim modelima.

- Odaberite opciju:
- Na zaslonu sonara Traditional ili DownVü odaberite ( ili ).

# Stvaranje točke na zaslonu sonara pomoću druge lokacije

- 1 Na prikazu sonara zaustavite sonar.
- 2 Odaberite lokaciju.
- 3 Odaberite √.
- 4 Ako je potrebno, uredite podatke o točki.

#### Postavke preklapanja brojeva

Podatke koji se prikazuju na zaslonu sonara možete prilagoditi. **NAPOMENA:** Sve navedene funkcije nisu dostupne na svim uređajima.

Na zaslonu sonara odaberite **=** > **Prikaz brojeva**.

Navigacijski umetak: Prikazuje navigacijske umetke kada plovilo navigira prema odredištu.

Napon uređaja: Prikazuje napon uređaja.

Brzina: Prikazuje trenutnu brzinu plovila.

Doba dana: Prikazuje trenutno doba dana.

Vrpca kompasa: Prikazuje podatkovnu traku vrpce kompasa.

Dubina: Prikazuje dubinu na kojoj se sonda trenutno nalazi.

Temperatura vode: Prikazuje trenutnu temperaturu vode.

#### Postavke zvuka i osjetljivosti sonara

Možete podesiti stupanj osjetljivosti i zvuka na zaslonu sonara. Ova postavka upravlja osjetljivošću prijemnika sonara za nadoknadu dubine i bistrine vode. Povećavanjem osjetljivosti prikazuje se više detalja, a smanjivanjem osjetljivosti smanjuje se zagušenost zaslona.

**NAPOMENA:** Ako postavite osjetljivost na jednoj stranici, ta postavka će se primijeniti na sve stranice.

#### Ručno podešavanje osjetljivosti

- Na zaslonu sonara odaberite > Osjetljivost.
- 2 Odaberite ili ) dok ne primijetite šum na dijelu zaslona s vodom.
- 3 Odaberite 🖵 ili 🕻 za smanjivanje osjetljivosti.

#### Automatsko podešavanje osjetljivosti

**NAPOMENA:** Za postavljanje osjetljivosti na stranici s podijeljenom frekvencijom morate svaku frekvenciju postaviti zasebno.

- 1 Odaberite > Osjetljivost.
- 2 Odaberite Omogući automatsku osjetljivost ako je primjenjivo.
- 3 Odaberite opciju:
  - Za automatski prikaz vrlo osjetljivih, slabijih povratnih informacija sonara s više šuma odaberite Automatsko visoko.
  - Za automatski prikaz srednje osjetljivih povratnih informacija sonara s umjerenim šumom odaberite Automatsko srednje.
  - Za automatski prikaz slabije osjetljivih povratnih informacija sonara s manje šuma odaberite Automatsko nisko.

#### Skrivanje šuma površine

Možete sakriti ili prikazati povratne informacije sonara u blizini površine vode. Skrivanjem šuma površine smanjuje se zagušenost zaslona.

**NAPOMENA:** Postavljanjem prikazivanja ili skrivanja šuma površine na jednom zaslonu primjenjuje tu postavku na sve zaslone.

Ova značajka nije dostupna na svim sondama.

Na zaslonu sonara odaberite **= > Postavke sonara >** Odbijanje buke > Šum površine.

#### Smetnje

Postavka Smetnje prilagođava osjetljivost sonara kako bi se smanjio utjecaj smetnji iz obližnjih izvora šuma.

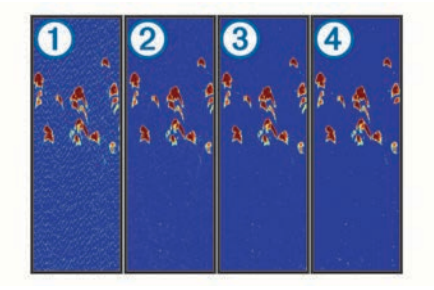

Kad mijenjate postavku smetnji iz isključeno ① na nisko ②, srednje ③ i visoko ④, šum se postupno uklanja, no učinak na snažne povratne informacije je slab.

Za uklanjanje smetnji sa zaslona upotrijebite najnižu postavku smetnji kojom se postiže željeno poboljšanje. Najbolji način uklanjanja smetnji je otklanjanje instalacijskih problema koji uzrokuju smetnje.

#### Postavljanje smetnji

- Na zaslonu sonara odaberite > Postavke sonara > Odbijanje buke > Smetnje.
- 2 Odaberite opciju.

#### Podešavanje dometa mjerila dubine

Možete podesiti domet mjerila dubine koji se prikazuje s desne strane zaslona. Pomoću automatskog podešavanja dometa dno ostaje u donjoj trećini zaslona sonara, što može biti korisno za praćenje dna kad se teren umjereno ili sporo mijenja.

Kad se dubina značajno promijeni, kao kod litice ili provalije, ručno podešavanje dometa omogućuje prikaz navedenog dubinskog dometa. Dno se prikazuje na zaslonu dokle god se nalazi unutar određenog ručnog dometa.

- 1 Na zaslonu sonara odaberite **=** > **Domet**.
- 2 Odaberite opciju:
  - Kako biste uređaju omogućili automatsko podešavanje dometa na temelju dubine odaberite Automatski.
  - Za ručno smanjivanje ili povećavanje dometa odaberite ili . (Dostupno samo na modelima od 5 i 7 inča.)
  - Za ručno smanjivanje ili povećavanje dometa odaberite ( ili ). (Dostupno samo na modelima od 4 inča.)

**NAPOMENA:** Na zaslonu sonara odaberite **+** i **-** za brzo ručno podešavanje dometa. (Dostupno samo na modelima od 5 i 7 inča.)

Na zaslonu sonara odaberite (ili) za brzo podešavanje dometa. (Dostupno samo na modelima od 4 inča.)

Ako domet postavite na jednom zaslonu, ta postavka će se primijeniti na sve zaslone.

#### Podešavanje zumiranja

Zum možete podesiti ručno određivanjem raspona i fiksne početne dubine. Na primjer, kad je dubina 15 m, a početna dubina je 5 m, uređaj prikazuje povećano područje od 5 do 20 m dubine.

Određivanjem raspona možete omogućiti da uređaj automatski prilagođava zumiranje. Uređaj izračunava područje zumiranja od dna. Na primjer, odaberete li raspon od 10 m, uređaj će prikazati povećano područje od dna do 10 m iznad dna.

- 1 Na zaslonu sonara odaberite **=** > **Zumiranje**.
- **2** Odaberite opciju:
  - Odaberite **Fiksirano dno** za zaključavanje zaslona na dno.
  - Odaberite Ručno za ručno postavljanje zumiranja.
  - Odaberite Automatski za automatsko postavljanje zumiranja.
  - Odaberite **Podijeljeno zumiranje** za uključivanje prikaza podijeljenog zumiranja.

#### Blokiranje zaslona na dno

Možete zaključati zaslon na dno. Na primjer, odaberete li raspon od 20 metara, uređaj prikazuje područje od dna do 20 metara iznad dna. Raspon se prikazuje na desnoj strani.

- Na prikazu sonara odaberite > Zumiranje > Fiksirano dno.
- 2 Odaberite raspon.

#### Postavljanje granice traženja dna

Možete postaviti maksimalnu dubinu na kojoj funkcija automatskog dometa traži dno. Niža granica prikuplja podatke o dnu brže od više granice.

- Na zaslonu sonara odaberite > Postavke sonara > Granica traženja dna.
- **2** Odaberite raspon.

#### Frekvencije sonara

**NAPOMENA:** Dostupne frekvencije ovise o sondi koja se koristi. Podešavanjem frekvencije sonar se prilagođava vašim ciljevima i trenutnoj dubini vode.

#### Odabir frekvencija

NAPOMENA: Frekvencija se ne može podešavati na svim prikazima sonara i sondama.

Možete odrediti koje će se frekvencije prikazivati na zaslonu sonara.

- 1 Na prikazu sonara odaberite **=** > **Frekvencija**.
- Odaberite frekvenciju koja odgovara vašim potrebama i dubini vode.

Više informacija o frekvencijama: *Frekvencije sonara*, stranica 5.

#### Stvaranje unaprijed zadane frekvencije

NAPOMENA: Nije dostupno na svim sondama.

Zadanu frekvenciju možete stvoriti kako biste spremili određenu frekvenciju sonara, što omogućava brzo mijenjanje frekvencija.

- 1 Na prikazu sonara odaberite **> Frekvencija**.
- 2 Odaberite Dodaj
- 3 Unesite frekvenciju.

### Postavljanje brzine pomicanja

Možete postaviti brzinu kojom se slike sonara pomiču po zaslonu. Veća brzina pomicanja omogućuje više detalja, posebno prilikom pomicanja ili kretanja. Manja brzina pomicanja omogućuje duži prikaz informacija sonara na zaslonu. Brzina pomicanja postavljena na jednom prikazu sonara primjenjuje se na sve prikaze sonara.

- Na prikazu sonara odaberite > Postavke sonara > Brzina pomicanja.
- 2 Odaberite opciju:
  - Za automatsko prilagođavanje brzine pomicanja na temelju kopnene brzine odaberite Automatski.

Postavka Automatski odabire brzinu pomicanja koja je usklađena s brzinom plovila pa se ciljevi koji se nalaze u vodi iscrtavaju u ispravnom omjeru i prikazani su s manje izobličenja. Prilikom pregledavanja DownVü ili SideVü prikaza sonara, preporučuje se odabir postavke Automatski.

- Ako želite izrazito brzo pomicanje, odaberite Ultrascroll<sup>®</sup>.
- Opcija Ultrascroll omogućuje brzo kretanje kroz nove podatke sonara, ali uz smanjenu kvalitetu slike. Postavka Brzo u većini je slučajeva dobar omjer između brzine pomicanja i izobličenosti ciljeva.

### Prikaz i podešavanje linije dubine

Možete prikazati i podesiti vodoravnu liniju na zaslonu sonara. Dubina linije prikazana je s desne strane zaslona.

**NAPOMENA:** Ako prikažete liniju dubine na jednom zaslonu, ona će se prikazivati na svim zaslonima.

- Na zaslonu sonara odaberite > Postavke sonara > Linija dubine.
- 2 Odaberite
- Za podešavanje opcije Linija dubine odaberite ▲ ili ↓.

# Konfiguriranje izgleda podvodnih objekata

NAPOMENA: Ako konfigurirate izgled podvodnih objekata na jednom zaslonu, ta će se postavka primijeniti na sve zaslone. NAPOMENA: Ova funkcija nije dostupna u svim prikazima sonara.

| Ø              | Podvodni objekti prikazuju se kao simboli.                                                                    |
|----------------|----------------------------------------------------------------------------------------------------|
| 21<br><b>C</b> | Podvodni objekti prikazuju se kao simboli uz informacije o dubini objekta.                                    |
|                | Podvodni objekti prikazuju se kao simboli uz informacije u pozadini sonara.                                   |
| 21             | Podvodni objekti prikazuju se kao simboli uz informacije u<br>pozadini sonara i informacije o dubini objekta. |

- Na zaslonu sonara odaberite > Postavke sonara > Izgled > Simboli riba.
- 2 Odaberite opciju.

## Uključivanje značajke A-Scope

A-scope je okomita bljeskalica s desne strane prikaza sonara preko cijelog zaslona. Ova značajka proširuje posljednje primljene podatke sonara radi lakšeg pregleda. Pomaže i pri otkrivanju riba koje se nalaze u blizini dna.

**NAPOMENA:** Ova značajka nije dostupna na svim zaslonima sonara.

Na stranici prikaza preko cijelog zaslona odaberite **=** > **Postavke sonara** > **Izgled** > **A-Scope**.

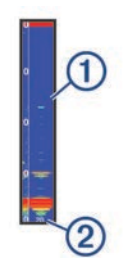

1 A-Scope

2 Promjer sonarnog stošca na trenutnoj dubini

# Međutočke

Međutočke su lokacije koje snimate i spremate u uređaj.

#### Označavanje trenutne lokacije kao međutočke

Na bilo kojem zaslonu dodirnite &.

### Stvaranje točke na drugoj lokaciji

- 1 Odaberite Korisnički podaci > Točke > Nova točka.
- 2 Odaberite opciju:
  - Za stvaranje točke na temelju koordinata odaberite **Upiši** koordinate i unesite koordinate.
  - Za stvaranje točke pomoću slijepe karte odaberite Koristi slijepu kartu, odaberite lokaciju i odaberite 
    .
  - Za stvaranje točke pomoću trenutne lokacije odaberite Koristi trenutni položaj i unesite podatke.

Točka se automatski sprema.

#### Uređivanje spremljene međutočke

- 1 Odaberite Korisnički podaci > Točke.
- 2 Odaberite točku.
- 3 Odaberite Uredi točku.
- 4 Odaberite opciju:
  - Za dodavanje naziva odaberite **Naziv** i zatim unesite naziv.
  - Za promjenu simbola odaberite Simbol.
  - Za promjenu dubine odaberite Dubina.

- Za promjenu temperature vode odaberite **Temperatura vode**.
- Za promjenu komentara odaberite Komentar.
- · Za pomicanje položaja međutočke odaberite Položaj.

#### Označavanje i navigacija na lokaciju čovjeka u moru

Na bilo kojem zaslonu odaberite **\$** > Čovjek u moru > Da. Uređaj postavlja izravan kurs natrag do lokacije.

#### Navigacija do točke

- 1 Pomičite slijepu kartu kako biste pronašli točku.
- 2 Postavite središte pokazivača na središte simbola točke. Na zaslonu će se prikazati naziv točke.
- 3 Odaberite točku.
- 4 Odaberite Navigiraj rutom > Idi na.

#### Mjerenje udaljenosti na slijepoj karti

Možete izmjeriti udaljenost između dvije lokacije.

- 1 Započnite pomicanje na slijepoj karti (*Pomicanje na uređaju STRIKER 4*, stranica 1).
- Odaberite ✓ > Izmjeri udaljenost.
   Na zaslonu će se prikazati udaljenost i drugi podaci.

#### Brisanje točke ili točke MOB

- 1 Odaberite Korisnički podaci > Točke.
- 2 Odaberite točku ili MOB.
- 3 Odaberite Izbriši > OK.

#### Brisanje svih međutočaka

Odaberite Korisnički podaci > Upravljanje podacima > Brisanje korisničkih podataka > Točke > Sve.

### Rute

Ruta je niz međutočaka ili lokacija koje vas vode do konačnog odredišta.

# Navigiranje rutom i njeno stvaranje pomoću slijepe karte

Početna točka može biti vaša trenutna lokacija ili neka druga lokacija.

- 1 Odaberite Korisnički podaci > Rute > Novo > Koristi slijepu kartu.
- Pomaknite slijepu kartu kako biste odabrali početnu točku rute.
- 3 Za dodavanje skretanja pratite upute na zaslonu.
- 4 Odaberite **> Navigiraj do**.
- 5 Odaberite opciju.

#### Uređivanje spremljene rute

Možete promijeniti naziv rute ili skretanja koja ruta sadrži.

- 1 Odaberite Korisnički podaci > Rute.
- 2 Odaberite rutu.
- 3 Odaberite Uredi rutu.
- 4 Odaberite opciju:
  - Za promjenu naziva odaberite Naziv i unesite naziv.
  - Za odabir međutočke s popisa skretanja odaberite Uredi skretanja > Koristi popis skretanja i zatim odaberite međutočku s popisa.

 Za odabir skretanja putem karte odaberite Uredi skretanja > Koristi slijepu kartu i odaberite lokaciju na karti.

#### Prikaz popisa ruta

Odaberite Korisnički podaci > Rute.

# Pretraživanje i navigacija spremljenom rutom

Kako biste dobili mogućnost pregledavanja popisa ruta i navigacije jednom od njih, morate stvoriti i spremiti barem jednu rutu.

- 1 Odaberite Korisnički podaci > Rute.
- **2** Odaberite rutu.
- 3 Odaberite Navigiraj do.
- 4 Odaberite opciju:
  - Za navigaciju rutom od točke koja je prilikom stvaranja rute određena kao početna odaberite **Unaprijed**.
  - Za navigaciju rutom od točke koja je prilikom stvaranja rute određena kao odredišna odaberite **Unatrag**.

Prikazat će se grimizna linija. U središtu grimizne linije nalazi se tanja ljubičasta linija koja predstavlja ispravljeni kurs od vaše trenutne lokacije do odredišta. Ispravljeni kurs je dinamičan i, ako skrenete s kursa, pomicat će se s vašim plovilom.

- 5 Pregledajte kurs koji je označen grimiznom linijom.
- 6 Pratite grimiznu liniju uz svaku od dionica rute kako biste izbjegli kopno, plitku vodu i ostale prepreke.
- 7 Nađete li se izvan kursa, pratite ljubičastu liniju (ispravljeni kurs) kako biste došli do odredišta ili se vratite do grimizne linije (izravni kurs).

#### Brisanje spremljene rute

- 1 Odaberite Korisnički podaci > Rute.
- **2** Odaberite rutu.
- 3 Odaberite Izbriši.

#### Brisanje svih spremljenih ruta

Odaberite Korisnički podaci > Upravljanje podacima > Brisanje korisničkih podataka > Rute.

# Trag

Trag je snimka trenutne putanje vašeg plovila. Možete prikazati trenutni trag na prikazu slijepe karte.

#### Postavljanje boje traga

- 1 Odaberite Korisnički podaci > Trasa > Opcije traga > Boja trase.
- Odaberite boju traga.

#### Brisanje traga

Odaberite Korisnički podaci > Trasa > Očisti trag > OK.

#### Upravljanje memorijom zapisnika trasa tijekom snimanja

- 1 Odaberite Korisnički podaci > Trasa > Opcije traga.
- 2 Odaberite Način snimanja.
- 3 Odaberite opciju:
  - Za snimanje zapisnika trase do popunjavanja memorije za trase odaberite **Popuni**.
  - Za stalno snimanje zapisnika trase, zamjenjujući najstarije podatke novima, odaberite **Prepiši**.

# Konfiguriranje intervala snimanja zapisnika trase

Možete naznačiti frekvenciju pri kojoj će se snimati iscrtavanje trase. Veća učestalost daje veću točnost, ali prije ispuni memoriju. Za najučinkovitije korištenje memorije preporučuje se primjena intervala rezolucije.

- 1 Odaberite Korisnički podaci > Trasa > Opcije traga > Interval snimanja > Interval.
- 2 Odaberite opciju:
  - Za bilježenje trase na temelju udaljenosti između točaka odaberite Udaljenost > Promijeni i unesite udaljenost.
  - Za bilježenje trase na temelju vremenskog intervala odaberite Vrijeme > Promijeni i unesite vremenski interval.
  - Za bilježenje iscrtavanja trase na temelju odstupanja od kursa odaberite Rezolucija > Promijeni i unesite maksimalnu dozvoljenu pogrešku prije zapisivanja točke trase.

# Brisanje svih spremljenih međutočaka, ruta i trasa

Odaberite Korisnički podaci > Upravljanje podacima > Brisanje korisničkih podataka > Sve > OK.

# Konfiguracija uređaja

#### Postavke sustava

Odaberite Postavke > Sustav.

- Zaslon: Prilagođava svjetlinu pozadinskog osvjetljenja (Prilagođavanje pozadinskog osvjetljenja, stranica 1) i shemu boja (Podešavanje rada boja, stranica 1).
- **GPS**: Daje informacije o položaju i postavkama GPS satelita (GPS postavke).

Jezik: Postavljanje jezika prikaza na zaslonu.

- Simulator: Uključuje simulator i omogućava postavljanje brzine i simulirane lokacije.
- **Generator zvučnog signala**: Uključuje i isključuje ton odabran za alarme i odabire (*Postavljanje generatora zvučnog signala*, stranica 1).
- Automatsko uključivanje: Automatski uključuje uređaj kad se priključi napajanje.
- Informacije o sustavu: Daje informacije o uređaju i verziji softvera.

#### Informacije o sustavu

Odaberite Postavke > Postavke > Informacije o sustavu.

- Zapis događaja: Omogućuje vam pregled zapisa događaja sustava.
- Informacije o softveru: Daje informacije o uređaju i verziji softvera.
- Uređaji tvrtke Garmin: Pruža informacije o priključenim Garmin uređajima.
- Tvorničke postavke: Vraćanje uređaja na tvorničke postavke. NAPOMENA: Ovo će izbrisati sve postavke koje ste unijeli.

### Postavke slijepe karte

Odaberite Slijepa karta >

Točke: Prikazuje popis točaka.

Prikaz točke: Postavlja način prikaza točaka na karti.

Rute: Prikazuje popis ruta.

Trasa: Prikazuje izbornik s opcijama traga.

Traži: Omogućuje pretraživanje spremljenih ruta i točaka.

- **Postavljanje karte**: Postavlja perspektivu slijepe karte i prikazuje liniju smjera, liniju nacrtanu na slijepoj karti od pramca plovila u smjeru kretanja.
- Prikaz brojeva: Omogućuje vam prilagodbu podataka prikazanih na slijepoj karti.

#### Alarmi sonara

#### Odaberite Postavke > Alarmi > Sonar.

- Plitka voda: Oglašava se kad je dubina vode manja od navedene dubine.
- **Duboka voda**: Oglašava se kad je dubina vode veća od navedene dubine.
- **Temperatura vode**: Oglašava se kad se temperatura vode promijeni za više od ± 1,1 °C (± 2 °F). Postavke alarma spremaju se prilikom isključivanja uređaja.

**NAPOMENA:** Za upotrebu ovog alarma morate priključiti uređaj na sondu koja ima mogućnost mjerenja temperature.

Ribe: Postavljanje alarma da se oglasi nakon što uređaj otkrije ribu.

- etere postavlja oglašavanje alarma kad se otkrije riba bilo koje veličine.
- eter postavlja oglašavanje alarma samo kad se otkrije riba srednje ili velike veličine.
- ex postavlja oglašavanje alarma samo kad se otkrije velika riba.

#### Alarmi sustava

Budilica: Postavlja budilicu.

- Napon uređaja: Postavlja alarm koji se oglašava kad baterija padne na navedeni niski napon.
- Preciznost GPS-a: Postavlja alarm koji se oglašava kad preciznost GPS lokacije izađe izvan vrijednosti koje je definirao korisnik.

### Navigacijski alarmi

Odaberite Postavke > Alarmi > Navigacija.

- **Dolazak**: Postavlja oglašavanje alarma kad se nalazite unutar određene udaljenosti ili preostalog vremena do skretanja ili odredišta.
- Vučenje sidra: Postavlja oglašavanje alarma prilikom prelaska određene udaljenosti dok ste usidreni.
- Van kursa: Postavlja oglašavanje alarma kad se za određenu udaljenost odmaknete od kursa.

### Postavke navigacije

**NAPOMENA:** Za neke postavke i opcije potreban je dodatni hardver.

- Odaberite **Postavke** > **Navigacija**.
- Oznake rute: Postavlja vrste oznaka koje se prikazuju na karti uz skretanja na ruti.
- Aktivacija skretanja prijelaza: Postavlja temelj izračuna prijelaza za skretanje na vrijeme ili udaljenost.

Vrijeme skretanja – prijelaza: Postavlja koliko ćete vremena prije skretanja prijeći u njega kao sljedeću etapu kad je opcija Vrijeme odabrana za postavku Aktivacija skretanja – prijelaza.

- Udaljenost skretanja prijelaza: Postavlja koliko ćete daleko prije skretanja prijeći u njega kao sljedeću etapu kad je opcija Udaljenost odabrana za postavku Aktivacija skretanja – prijelaza.
- **Početak rute**: Odabire početnu točku navigacije rutom. Možete odabrati Plovilo za početak navigacije s trenutne lokacije plovila ili Točke za početak s prve točke na ruti.

#### Postavke za moje plovilo

NAPOMENA: Za neke postavke i opcije potreban je dodatni hardver.

Odaberite Postavke > Moje plovilo.

- Vrsta sonde: Prikazuje vrstu sonde priključenu na uređaj (*Odabir vrste sonde*, stranica 3).
- **Dubina kobilice**: Prilagođava očitanja dubine kobilice, tako da se dubina mjeri od donje točke kobilice umjesto od lokacije sonde (*Postavljanje dubine kobilice*, stranica 8).
- **Pomak temperature**: Kompenzira očitanja temperature vode iz sonde koja ima mogućnost mjerenja temperature (*Postavljanje pomaka temperature vode*, stranica 8).

#### Postavke jedinica

#### Odaberite Postavke > Jedinice.

Jedinice sustava: Postavlja format jedinica za uređaj.

- Odstupanje: Postavlja magnetsku deklinaciju, odnosno kut između magnetskog sjevera i stvarnog sjevera, za vaš trenutni položaj.
- Referentni sjever: Postavlja referentnu vrijednost smjera koja će se koristiti u izračunavanju smjera. Stvarni postavlja geografski sjever kao referentni sjever. Mreža postavlja mrežni sjever kao referentni sjever (000°). Magnetski postavlja magnetski sjever kao referentni sjever.
- **Format položaja**: Postavlja format položaja u kojem će se prikazati očitanje određene lokacije. Ovu postavku treba mijenjati samo ako koristite kartu za koju je naveden drugi format položaja.
- Geodetski datum karte: Postavlja koordinatni sustav na kojem se temelji karta. Ovu postavku treba mijenjati samo ako koristite kartu za koju je naveden drugi geodetski datum karte.
- Format vremena: Odaberite 12-satni, 24-satni ili UTC format vremena.
- Vremenska zona: Postavlja vremensku zonu.
- Ljetno vrijeme: Postavlja zimsko/ljetno vrijeme na Isključeno ili Uključi.

#### Postavljanje pomaka temperature vode

Pomak temperature možete postaviti kao kompenzaciju za očitanje temperature putem senzora s mogućnošću mjerenja temperature.

- 1 Temperaturu vode izmjerite pomoću sonde s mogućnošću mjerenja temperature koja je povezana s uređajem.
- 2 Temperaturu vode izmjerite pomoću drugog termometra ili senzora s mogućnošću mjerenja temperature koji je pouzdano precizan.
- **3** Oduzmite temperaturu vode koja je izmjerena u koraku 1 od temperature vode izmjerene u koraku 2.

Ovo je pomak temperature. Tu vrijednost unesite u koraku 5 u obliku pozitivnog broja ako senzor povezan s uređajem temperaturu vode izmjeri hladnijom nego što ona zaista jest. Tu vrijednost unesite u koraku 5 u obliku negativnog broja ako senzor povezan s uređajem temperaturu vode izmjeri toplijom nego što ona zaista jest.

- 4 Odaberite Postavke > Moje plovilo > Pomak temperature.
- **5** Putem strelica unesite pomak temperature vode izmjeren u koraku 3.

#### Postavljanje dubine kobilice

Možete unijeti dubinu kobilice kao kompenzaciju za površinsko očitanje za dubinu kobilice pa na taj način omogućujete mjerenje dubine vode ili dubine ispod kobilice umjesto dubine ispod sonde. Unesite pozitivan broj za dubinu kobilice. Za velika plovila koja mogu gaziti nekoliko metara možete unijeti i negativan broj.

- 1 Dovršite postupak na osnovi lokacije sonde:
  - Ako je sonda postavljena u razini vode ①, izmjerite udaljenost od lokacije sonde do kobilice plovila. Unesite tu vrijednost u koracima 3 i 4 kao pozitivan broj kako bi se prikazala dubina ispod kobilice.
  - Ako je sonda postavljena u dnu kobilice ②, izmjerite udaljenost od sonde do razine vode. Unesite tu vrijednost u koracima 3 i 4 kao negativan broj kako bi se prikazala dubina vode. Unesite 0 za ovu vrijednost kako bi se prikazala dubina ispod kobilice i dubina ispod sonde.

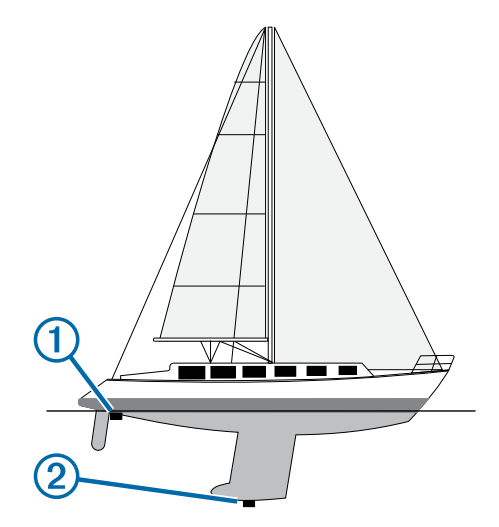

- 2 Odaberite Postavke > Moje plovilo > Dubina kobilice.
- 3 Odaberite 🕂 ili na osnovi lokacije sonde.
- 4 Unesite udaljenost izmjerenu u koraku 1.

#### Vraćanje zadanih tvorničkih postavki

NAPOMENA: Ovo će izbrisati sve postavke koje ste unijeli.

- Odaberite > Sustav > Informacije o sustavu > Tvorničke postavke.
- 2 Odaberite opciju.

### Dodatak

### Registriranje uređaja

Pomozite nam da vam ponudimo bolju uslugu ispunjavanjem online registracije.

- Idite na http://my.garmin.com.
- Pospremite originalni račun ili fotokopiju na sigurno mjesto.

#### Specifikacije

|                         | Mjere                                   |
|-------------------------|-----------------------------------------|
| Temperaturni raspon     | Od -15 ° do 55 °C (od 5 ° do<br>131 °F) |
| Raspon napona napajanja | Od 10 do 20 V                           |
| Deklarirana struja      | 1 A                                     |

#### Licencni ugovor za softver

KORIŠTENJEM UREĐAJA PRISTAJETE NA OBVEZU PREMA ODREDBAMA I UVJETIMA SLJEDEĆEG LICENCNOG UGOVORA ZA SOFTVER. PAŽLJIVO PROČITAJTE OVAJ UGOVOR.

Tvrtka Garmin Ltd. i njene podružnice ("Garmin") vam daju ograničenu licencu za korištenje softvera ugrađenog u ovaj uređaj (u nastavku "Softver") u binarnom izvršnom obliku tijekom normalnog rada proizvoda. Tvrtka Garmin i/ili davatelji sadržaja treće strane zadržavaju naziv te prava vlasništva i intelektualnog vlasništva unutar i prema Softveru.

Potvrđujete da je Softver vlasništvo tvrtke Garmin i/ili davatelja sadržaja treće strane i kao takav zaštićen zakonima o autorskim pravima u SAD-u te međunarodnim sporazumima o zaštiti autorskih prava. Nadalje, potvrđujete da su struktura, organizacija i kod Softvera, čiji izvorni kod nije isporučen, važne poslovne tajne tvrtke Garmin i/ili davatelja sadržaja treće strane te da izvorni kod Softvera ostaje važna poslovna tajna tvrtke Garmin i/ili davatelja sadržaja treće strane. Obvezujete se da nećete vršiti dekompilaciju, raščlambu, modifikaciju, obrnuto sastavljanje, obrnuti inženjering Softvera, svoditi Softver ili neki njegov dio na čitljivi oblik ili izvršavati bilo kakve radove zasnovane na Softveru. Obvezujete se da nećete izvoziti ili ponovno izvoziti Softver u bilo koju drugu državu i time kršiti zakone o kontroli izvoza SAD-a ili zakone o kontroli izvoza bilo koje druge primjenjive države.

# Rješavanje problema

#### Uređaj se ne uključuje

- Gurnite kabel napajanja do kraja u stražnji dio uređaja.
   Čak i ako izgleda kao da je kabel priključen, potrebno ga je čvrsto gurnuti kako bi sjeo na mjesto.
- Provjerite da izvor napajanja daje energiju.

To možete provjeriti na nekoliko načina. Na primjer, možete provjeriti rade li drugi uređaji kada ih priključite na izvor napajanja.

Provjerite osigurač kabela napajanja.

Osigurač bi se trebao nalaziti u držaču koji je dio crvene žice kabela napajanja. Provjerite je li instaliran osigurač odgovarajuće veličine. Potrebna veličina osigurača naznačena je na naljepnici na kabelu ili u uputama za instalaciju. Provjerite osigurač kako biste potvrdili da u osiguraču nema prekida spoja. Osigurač možete testirati pomoću multimetra. Ako je osigurač ispravan, multimetar očitava 0 oma.

 Provjerite prima li uređaj napon od najmanje 10 Vdc, iako se preporučuje 12 Vdc.

Za provjeru napona izmjerite napon istosmjerne struje u ženskim priključcima za napajanje i uzemljenje kabela za napajanje. Ako je napon manji od 10 Vdc, uređaj se ne može uključiti.

#### Moj sonar ne radi

- Gurnite kabel sonde do kraja u stražnji dio uređaja.
   Čak i ako izgleda kao da je kabel priključen, potrebno ga je čvrsto gurnuti kako bi sjeo na mjesto.
- Provjerite je li sonarno odašiljanje uključeno.

### Indeks

Α alarm vučenja sidra 7 alarm za dolazak 7 alarm za skretanje s kursa 7 alarmi 7 dolazak 7 navigacija 7 sonar 7 van kursa 7 vučenje sidra 7

#### В

brisanje, svi korisnički podaci 7

#### Č

čovjek u moru 6

#### D

DownVü 2 dubina kobilice 8

#### G

generator zvučnog signala 1 ĞPS postavke 7 , signali 1

J jezik 7

#### Κ

korisnički podaci, brisanje 7

#### L

licencni ugovor za softver 8

#### Μ

međutočke 5 stvaranje 5 mjerenje udaljenosti 6 mjerne jedinice 8

#### Ν

napon 7 navigacijski alarmi 7 navigacijski umetak 3

#### 0

odabir boja 1 označavanje lokacije 5

#### Ρ

planer puta. Vidi rute početni zaslon, prilagođavanje 1 podatkovna polja 3 pomicanje 1 postavke 1, 2, 7, 8 informacije o sustavu 7 postavke zaslona 7 pozadinsko osvjetljenje 1 preciznost GPS-a 7 prikaz brojeva 3

#### R

registracija proizvoda 8 registriranje uređaja 8 rješavanje problema 9 rute 6 brisanje 6 navigacija 6 prikaz popisa 6 stvaranje 6

uređivanje 6

### S

sat 7 alarm 7 satelitski signali, primanje 1 SideVü 2 sigurna dubina 7

10

sigurna visina 7 sonar 2, 3 a-scope 5 alarmi 7 brojevi 2 buka 3 DownVü 2 fiksirano dno 4 frekvencije 3, 5 izgled 2 kružni prikaz sonara (flasher) 3 linija dubine 5 mjerilo dubine 2, 4 osjetljivost 3, 4 podvodni objekti 2, 5 prikazi 2, 3 SideVü 2 smetnje 4 šum 4 šum površine 4 točka 3 zapisnik 2 zumiranje 3, 4 sonda 2, 3 SOS 6 stranice. Vidi sonar tipke 1 napajanje 1

Т

točke 7 brisanje 6 čovjek u moru 6 sonar 3 stvaranje 5 uređivanje 5 tragovi 6 snimanje 7 trase, snimanje 6 tvorničke postavke 7,8

#### U

uređaj registracija 8 tipke 1

#### V

voda, pomak temperature 8

#### Ζ

zapis događaja 7 zaslon, svjetlina 1 zumiranje 1 sonar 4

# www.garmin.com/support

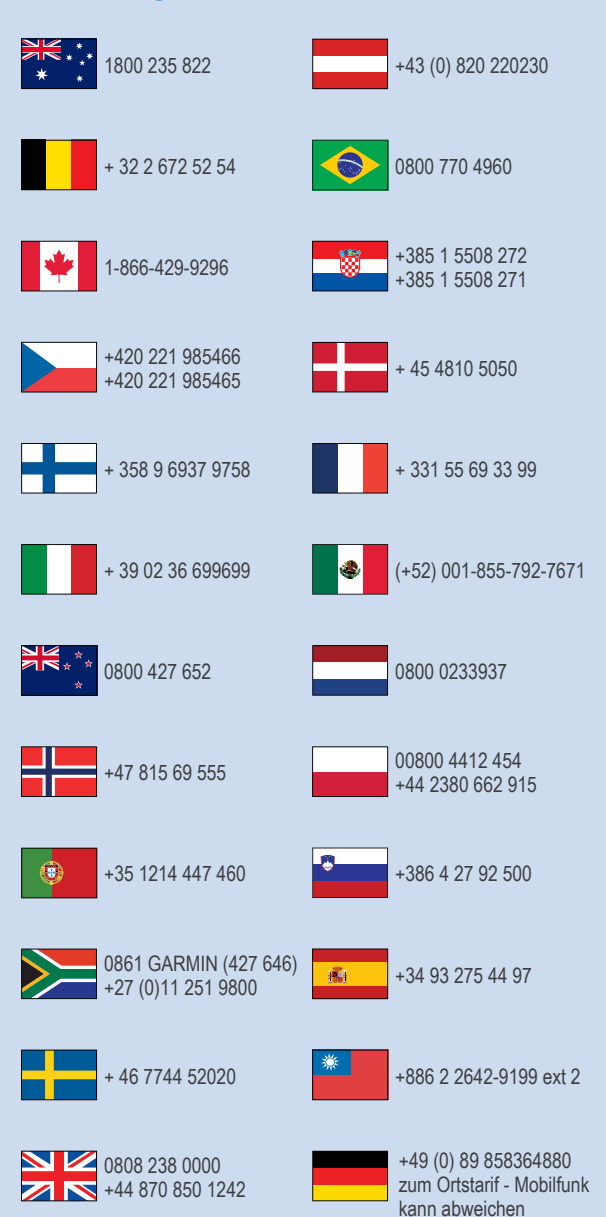

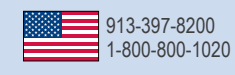